## Resource USD Reference USD/Solaris

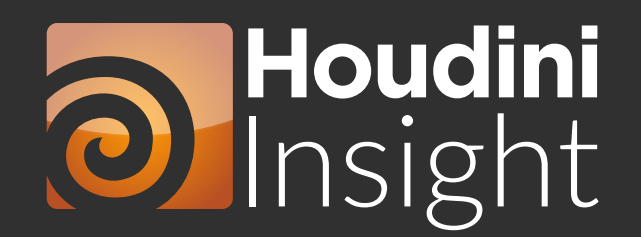

## Introduction / Resource Links

This guide is designed to help you as you begin to work in USD. It will help you become familiar with the interface of Solaris, bring you up to speed on terminology, and begin to give you an understanding of how USD is being created behind-the-scenes.

#### Enjoy!

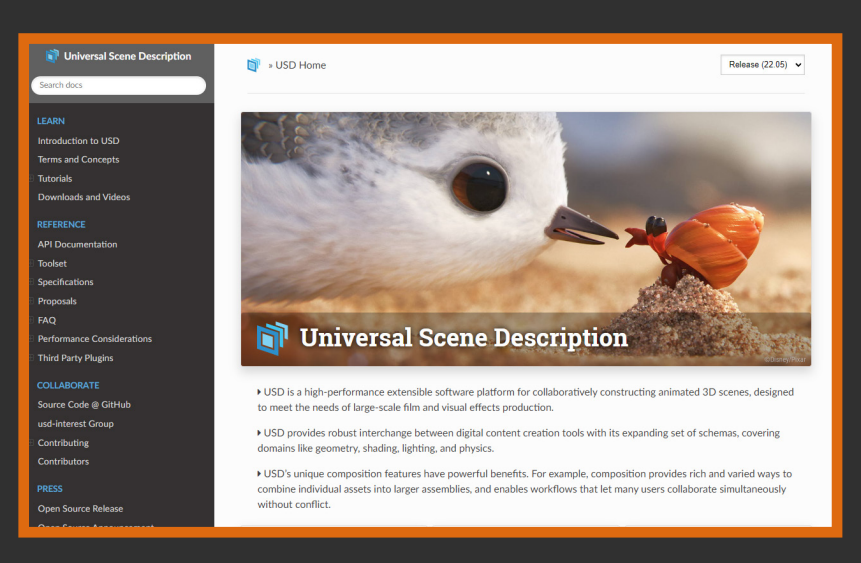

#### **Pixar USD Documentation** Link

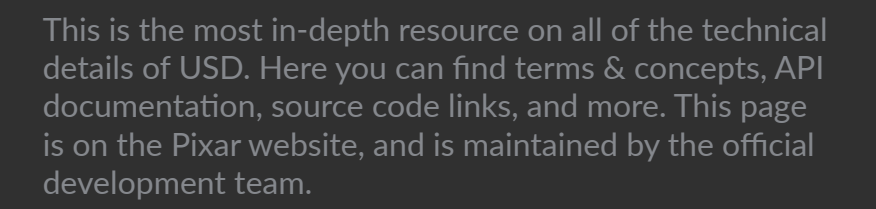

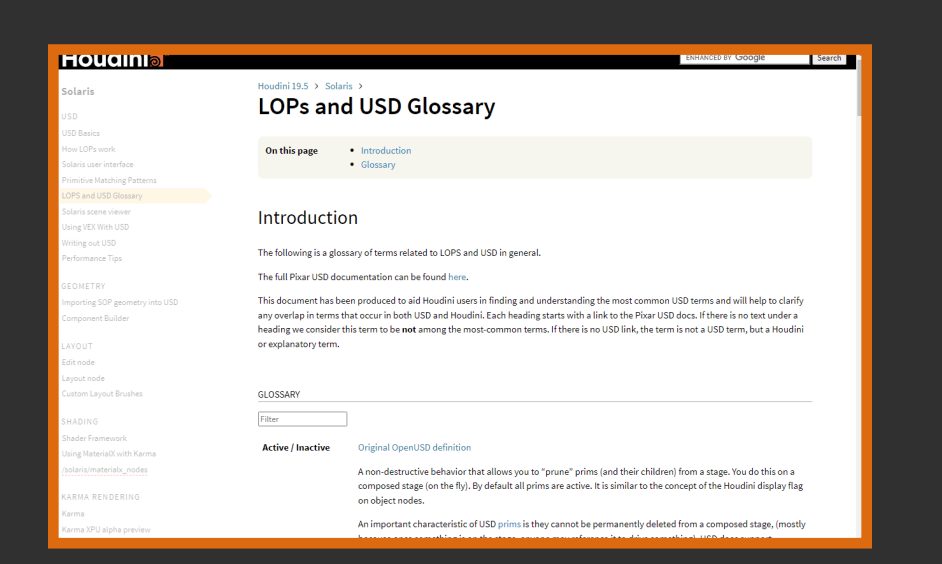

### SideFX LOPs & USD Glossary Link

Here you can find the terms & concepts as they relate directly to Houdini and Solaris. This page is within the Houdini Online Documentation, so you can find links to many other topics in Solaris from this page.

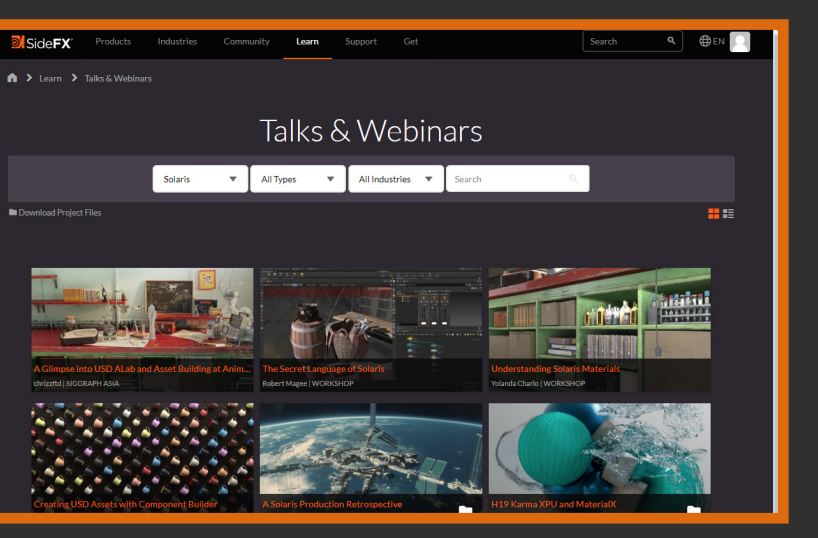

#### SideFX Talks & Webinars Link

This link brings you to our page for all official SideFX talks and webinars. If you use the first dropdown on the top, you can filter by "Solaris" to get just the relevant items on Solaris or USD.

## Important Terminology

## Solaris

Marketing term for the Houdini scene building, lighting, layout, and pipeline toolset. It's where we can render through Hydra delegates.

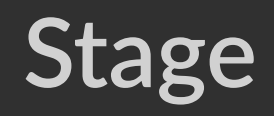

Name of the Houdini context in which we use LOP nodes, and is also the USD term for the root of our scene.

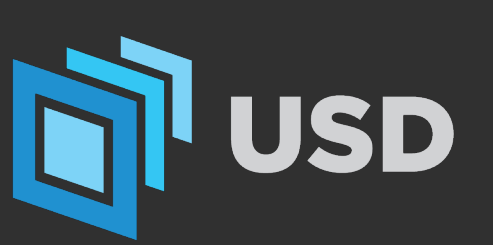

## "Universal Scene Description"

USD is a scene description format that is created and maintained by Pixar. It enables workflows that allow simulataneous collaboration without conflict, provides robust interchange between DCCs, and is designed to meet the needs of large-scale film and VFX production.

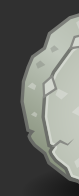

## **USD** Primitive

Almost every object that is added to our USD scene is considered a "primitive". This can include objects such as: lights, geometry, cameras, shaders, and render settings. In short, any "thing" that we add into our scene.

### LOPs (lighting operators)

Name for the group of nodes/tools that are used to work with USD in Solaris.

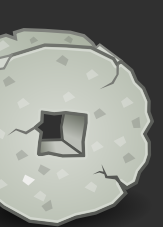

## **USD Formats / Extensions**

### Formats

### Binary (a.k.a. USD Crate)

These files yield faster file reads and smaller file sizes, but are not human readable. They are best used in large scenes with high numbers of geometric objects.

### ASCII

These files yield slower file reads and larger file sizes, but come with the benefit of being human readable. They could be used for small scenes or assets, and are helpful to debug issues.

### Extensions

Each extension has rules for what type of format can be saved within it.

| .usd    | usda  |
|---------|-------|
| Binary/ | ASCII |
| AJUI    |       |

## .usd Flexibility

In the case of the .usd extension, it is saved as Binary ("Crate") by default. If you would like to save your .usd file as ASCII you need to append this string to the end of the file path in the USD ROP:

":SDF\_FORMAT\_ARGS:format=usda"

#### **.usdc** Binary

# **UI / Scene Graph Tree Pane**

The Scene Graph Tree pane shows the stage/layers in the output of the selected LOP node. (It does not follow the display flag). This makes it easy to click around the network seeing how nodes affect the contents of the stage.

Interactive changes you make in this pane (such as activating/deactivating prims, showing/hiding prims, and solo-ing) apply to the view override layer. Changes in this layer are not saved to disk in USD files or rendered.

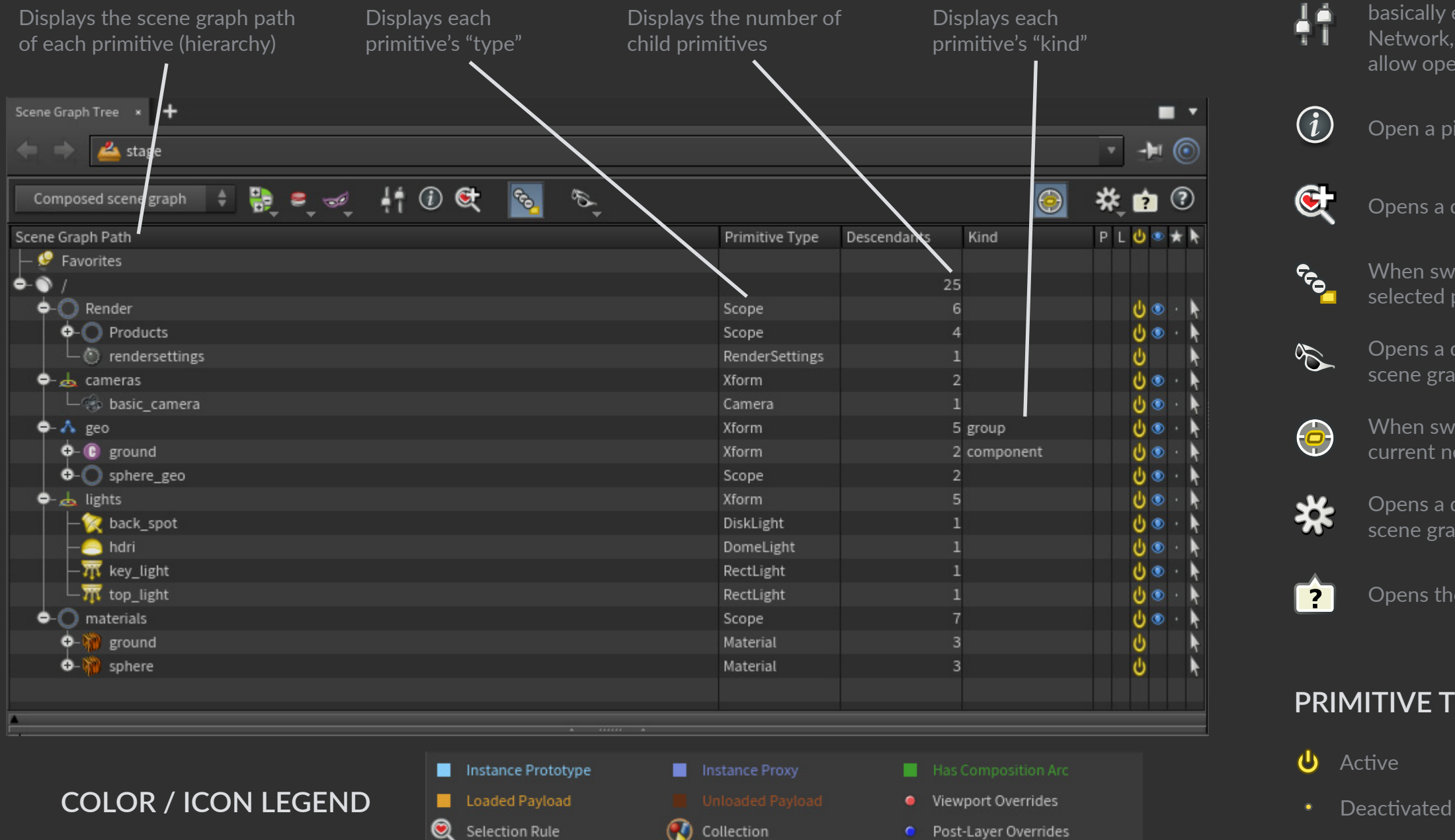

#### **TOOLBAR BUTTONS**

9

This menu contains items for saving/restoring the expansion state of the scene graph tree. The expansion state is saved to the LOP Network node, and so to the .hip file.

This menu contains items for saving/restoring override states. Viewport overrides are the draw mode, active, display, and solo columns of the scene graph tree, which affect the display of the stage in the viewport. Like the expansion states, the override states are saved with the LOP Network.

00

Opens the parameter dialog for the current LOP Network. This button basically exists to provide access to the parameter dialog for the /stage LOP Network, which is normally not accessible through the UI in a way that would allow opening its parameter dialog.

current node.

selected primitive.

Opens a drop-down dialog to toggle which primitives are visible in the scene graph tree.

This menu provides high level control over the USD population mask, payload loading, and layer muting features.

Open a pinned info window for the current LOP node.

Opens a dialog to create a new saved selection rule.

When switched on, expands the scene graph tree to show the currently

When switched on, the scene graph and primitive selection follows the

Opens a drop-down dialog to toggle which columns are shown in the scene graph tree.

Opens the color/icon legend for the scene graph tree.

#### **PRIMITIVE TOGGLES**

- - Visible (animated)

🖌 Hidden (animated)

- Nothing is solo
- × another prim is solo

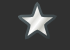

This prim is solo

Visible

✓ Hidden

# **UI / Scene Graph Details Pane**

The Scene Graph Details pane shows attributes, values, metadata, layer, and composition info. for the currently selected primitive in the Scene Graph Tree pane.

| Scene Graph Details × Scene Graph Layer | s × +                                                      |                                          |       |
|-----------------------------------------|------------------------------------------------------------|------------------------------------------|-------|
| < 🔿 📥 stage                             |                                                            |                                          | × 🕩 💿 |
| 'a ≡ III = #s                           |                                                            | ۴                                        | - 🛊 🤋 |
| Name                                    | Value                                                      | Value Metadata Layer Stack Composition   |       |
| creaseLengths                           | int[]                                                      | 0: ( -5.000000, 0.000000, -5.000000 )    |       |
| creaseSharpnesses                       | float[]                                                    | 1: (-3.888889, 0.000000, -5.000000)      |       |
| doubleSided                             | False                                                      | 2: ( -2.777778, 0.000000, -5.000000 )    |       |
| extent                                  | float3[2]: [(-5, 0, -5), (5, 0, 5)]                        | 3: (-1.666667, 0.000000, -5.000000)      |       |
| faceVaryingLinearInterpolation          | 1 cornersPlus1                                             | 4: ( -0.555555, 0.000000, -5.000000 )    |       |
| faceVertexCounts                        | int[81]: [4, 4, 4,, 4, 4, 4]                               | 5: ( 0.555556, 0.000000, -5.000000 )     |       |
| faceVertexIndices                       | int[324]: [0, 1, 11,, 89, 99, 98]                          | 6: ( 1.666667, 0.000000, -5.000000 )     |       |
| holeIndices                             | int[]                                                      | 7: ( 2.777778, 0.000000, -5.000000 )     |       |
| interpolateBoundary                     | edgeAndCorner                                              | 8: ( 3.888889, 0.000000, -5.000000 )     |       |
| normals                                 | normal3f[]                                                 | 9: ( 5.000000, 0.000000, -5.000000 )     |       |
| orientation                             | leftHanded                                                 | 10: ( -5.000000, 0.000000, -3.8888889 )  |       |
| points                                  | point3f[100]: [(-5, 0, -5), (-3.88888888, 0, -5), (-2.7777 | 11: ( -3.888889, 0.000000, -3.888889 )   |       |
| primvars:displayColor                   | color3f[]                                                  | 12: ( -2.777778, 0.000000, -3.8888889 )  |       |
| primvars:displayOpacity                 | float[]                                                    | 13: ( -1.6666667, 0.000000, -3.8888889 ) |       |
| purpose                                 | default                                                    | 14: ( -0.555555, 0.000000, -3.8888889 )  |       |
| subdivisionScheme                       | none                                                       | 15: ( 0.555556, 0.000000, -3.888889 )    |       |
| triangleSubdivisionRule                 | catmullClark                                               | 16: ( 1.666667, 0.000000, -3.888889 )    |       |
| velocities                              | vector3f[]                                                 | 17: ( 2.777778, 0.000000, -3.888889 )    |       |
| visibility                              | inherited                                                  | 18: ( 3.888889, 0.000000, -3.888889 )    |       |
| xformOpOrder                            | token[]                                                    | 19: ( 5.000000, 0.000000, -3.888889 )    |       |
| •                                       |                                                            | 20: (-5.000000, 0.000000, -2.777778)     |       |
|                                         |                                                            |                                          |       |

#### ATTRIBUTE COLOR LEGEND

- Fallback Value
- Value Clips

Time Samples

Default Value Relationship

#### SECONDARY PANE TABS

#### Value

Displays a list of values. For attributes that are unique for each elements there is an index specified before the value. ("###:")

#### TOOLBAR BUTTONS

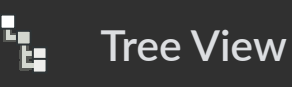

prims and attributes as a tree where the attributes of each selected prim sted as children of the prim.

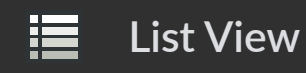

prims and attributes as a spreadsheet, where the selected prims are rows, attributes on the prims are columns.

Side-by-side

the primary and secondary subpanes side-by-side.

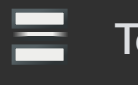

the primary and secondary subpanes above-and-below.

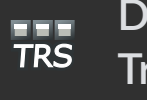

spreadsheet view, show Translate, Rotate, and Scale as separate columns.

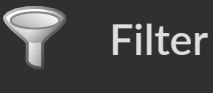

n this field to filter attributes when the pane is displayed as list view.

#### Metadata

A tree view of the selected attribute's metadata. Some of the values show what type of data (float, vec, etc.), what geometry "level" the attribute is stored on. or a line from the USD documentation.

#### Top-bottom

#### Decompose

#### Transforms

#### Layer Stack

A table view of the layers that hold an opinion relating to the selected attribute. Each row in the table relates to a USD layer, and the colums show the layer name and primitive path that holds the opinion.

#### Composition

A tree view that shows all of the composition related to the current selected primitive in the Scene Graph Tree. The values in this tab do not change when selecting attributes in the primary subpane.

# **Primitive Terminology**

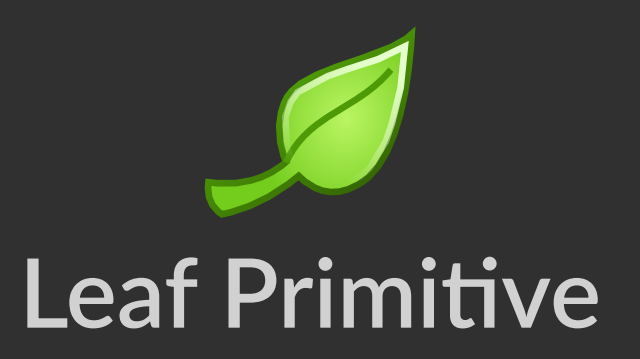

A leaf primitive is the end of a branch of the scene graph tree. Another way of describing this is that it doesn't have any child primitives.

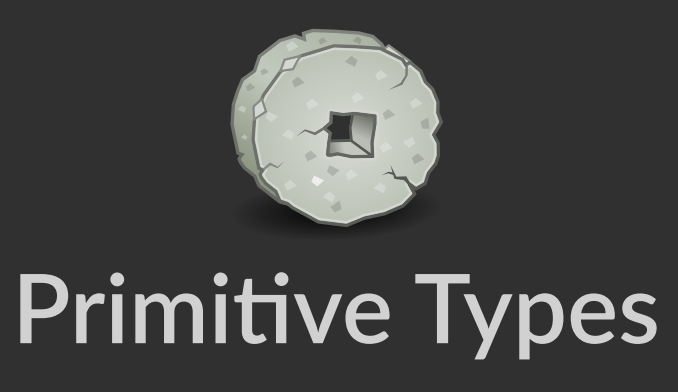

Primitive types define what a primitive is. This definition gives the USD software a concrete idea of what this primitive will be used for. Some examples are: Mesh, Light, **OpenVDB**, Render Settings, and Point Instancer.

# **Primitive Kind**

- a method for defining hierarchy on primitives

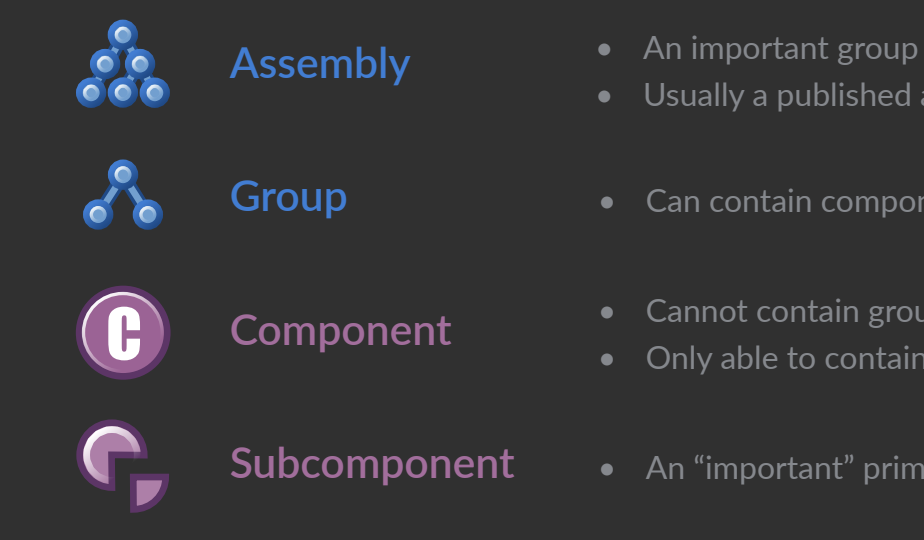

## Kind Example

A hierarchy in the scene graph tree could look like the following:

/Models  $\leftarrow$  group /Characters  $\leftarrow$  group /Lady ← *assembly* /Skin  $\leftarrow$  component /Purse ← component /Dog ← *assembly* /Collar ← component  $/Props \leftarrow group$ 

• Usually a published asset or reference to one

• Can contain components, groups, or assemblies

• Cannot contain groups or assemblies • Only able to contain Subcomponents

• An "important" primitive inside a component (e.g., a door pivot)

## **Collections & Selection Rules**

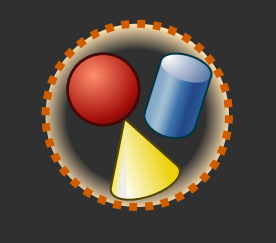

## Collections

Collections are created as primitives in the scene graph in order for you to save them to disk in a .usd file, and then easily recall them later in your scene or by another artist/department. In this way, you can think of "Collections" as a USD version of Houdini "Groups".

Collections can be saved to the "/collections" primitive (default), or to any other primtive in the scene graph.

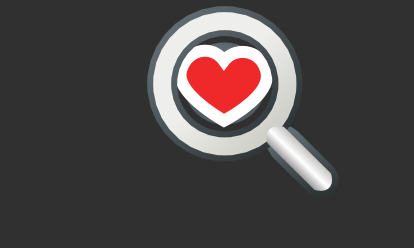

### **Selection Rules**

Selection rules are similar to collections in that they describe groups of primitives in your scene. However, these are unique to Houdini and are only saved to the .hip file and can not be saved out to .usd files.

## Primitive Matching Patterns<sub>[1]</sub>

#### Path Patterns

Match the primitive with the path /Kitchen/Table/Leg1: /Kitchen/Table/Leg1

Match all children of /Kitchen: /Kitchen/\*

Match any children of /Kitchen whose names start with Chair: /Kitchen/Chair\*

Match any descendants of /Kitchen whose names are Handle1, Handle2, Handle3, or Handle4: /Kitchen/\*\*/Handle[1234]

Match any children of /House whose names are Room followed by a single character (such as RoomA): /House/Room?

#### **Collection Syntax**

Match any prims specified by the **KeyLights** collection on the **/collections** primitive: **%KeyLights** 

Match any prims specified by the KeyLights collection on the /House/LivingRoom primitive: /House/LivingRoom.collection:KeyLights or %/House/LivingRoom/KeyLights

#### Selection Rule Syntax

To match all primitives specified by the /rules/Characters selection rule: %rule:/rules/Characters or %rule(/rules/Characters)

## Importing from SOPs

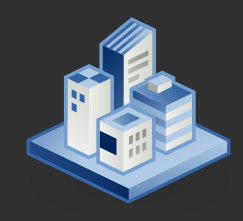

### Scene Import

The Scene Import LOP is a quick way to bring the entire "/obj" context onto the stage.

We can use the *Objects*, *Force Objects*, or *Exclude Objects* parameters to include or exclude specific objects from importing onto the stage. There are a few "Scene Import" variations in the TAB menu that can quickly bring in all objects, cameras, lights, or materials.

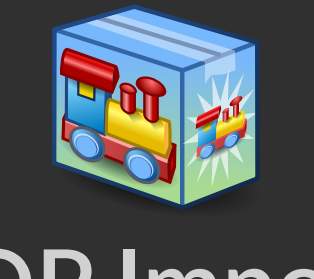

### SOP Import

The SOP Import LOP is a way to load geometry onto the stage from a specific location in SOPs.

Since this node requires a SOP path parameter to be set, it is only able to import geometry to the stage from one individual node. This method has limited support for material importing, and is primarily a geometry import method. The SOP Create LOP is a way to create geometry directly on the stage.

The node contains a SOP network internally and can be used to create anything you are able to in SOPs. Since it contains its own network, you do not need to go back to the Object context in order to modify your geometry. This can be useful for small setups that will only be used in Solaris/LOPs.

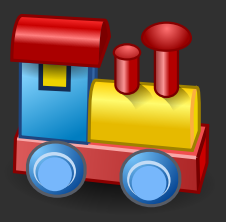

### **SOP** Create

## Saving USD files to disk

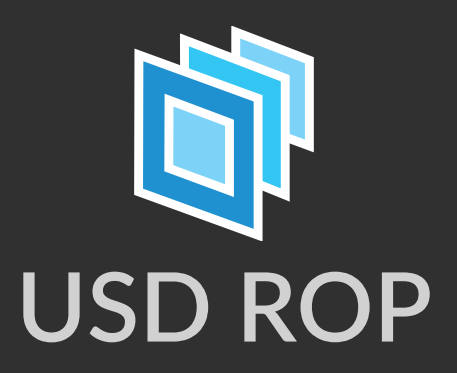

The USD ROP allows us to write out both static and animated USD files. It also gives us options as to how to save out our layers under the "Save Style" dropdown.

One incredibly powerful section of parameters are under "Output Processing". These processors allow for a number of different operations to be done while writing the file. Some of these processors include: making all paths relative (set by default), forcing all explicit file path extensions to be the same, and adjusting the directory structure.

| USD ROP usd_rop1     |                                                                                                    |
|----------------------|----------------------------------------------------------------------------------------------------|
| Asset Name           | usd_rop 🜲                                                                                                    |
|                      | Save to Disk Save to Disk in Backg                                                                                                    |
| Valid Frame Range    | Render Current Frame                                                                                                    |
|                      |                                                                                                    |
|                      |                                                                                                    |
| Render with Take     | (Current) 🌲                                                                                                    |
| LOP Path             | /`opinput(".", θ)`                                                                                                    |
| Output File          | \$HIP/geo/\$HIPNAME.\$OS.usd                                                                                                    |
| Save Style           | Flatten Implicit Layers (Collapse Implicit                                                                                                    |
|                      | <ul> <li>Strip Layers Above Layer Breaks</li> <li>Strip Post-Layers</li> <li>Flush Data After Each Frame</li> <li>Track Primitive Existence to Set Visibilit</li> <li>Use Network Drive Safe Save (Windows)</li> </ul> |
| Extra Files          |                                                                                                    |
| ▼ Output Processing  |                                                                                                    |
| Output Processors    | Output Processors                                                                                                    |
| Use Relative Paths   |                                                                                                    |
|                      | 🖌 Enable                                                                                                    |
| Layer Metadata       |                                                                                                    |
| Context Options      |                                                                                                    |
| ✓ Pre-Render Script  |                                                                                                    |
| ✓ Pre-Frame Script   |                                                                                                    |
| ✓ Post-Frame Script  |                                                                                                    |
| ✓ Post-Render Script |                                                                                                    |
|                      | Initialize Simulation OPs                                                                                                    |
|                      | Alfred Style Progress                                                                                                    |
|                      | Report Network Use                                                                                                    |

|                                   | *, | H, | Q    | (i) | ?  |
|-----------------------------------|----|----|------|-----|----|
|                                   |    |    |      |     |    |
| ound Controls                     |    |    |      |     |    |
| ¢                                 |    |    |      |     |    |
|                                   |    |    |      |     |    |
|                                   |    |    |      |     |    |
|                                   |    |    |      |     |    |
|                                   |    |    |      | ำ ' | T. |
|                                   |    |    |      |     | À  |
| blayers, Preserve References) 🛛 🌲 |    |    |      |     |    |
|                                   |    |    |      |     |    |
|                                   |    |    |      |     |    |
|                                   |    |    |      |     |    |
| ıly)                              |    |    |      |     |    |
|                                   |    |    |      |     |    |
|                                   |    |    |      |     |    |
|                                   |    |    |      |     |    |
|                                   |    |    |      |     |    |
|                                   |    |    |      | ♠   | ×  |
|                                   |    |    |      | -   |    |
|                                   |    |    |      |     |    |
|                                   |    |    |      |     |    |
|                                   |    |    |      |     |    |
|                                   | •  | Ř. | Hscr | ipt | ŧ  |
|                                   |    | À  | Hscr | ipt | \$ |
|                                   | •  | À  | Hscr | ipt | \$ |
|                                   |    | ×. | Hscr | ipt |    |
|                                   |    |    |      |     |    |
|                                   |    |    |      |     |    |
|                                   |    |    |      |     |    |